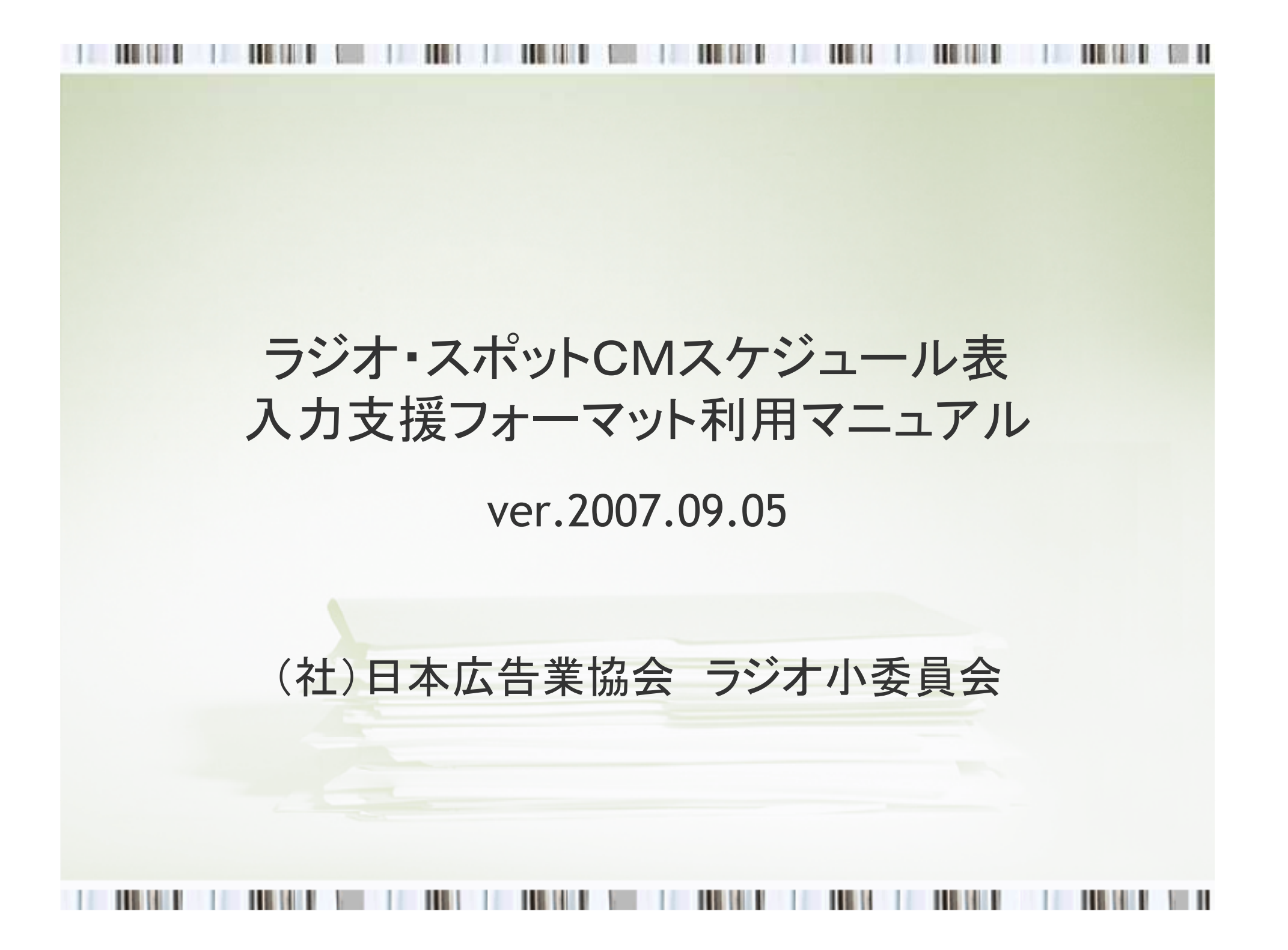

## ■目次

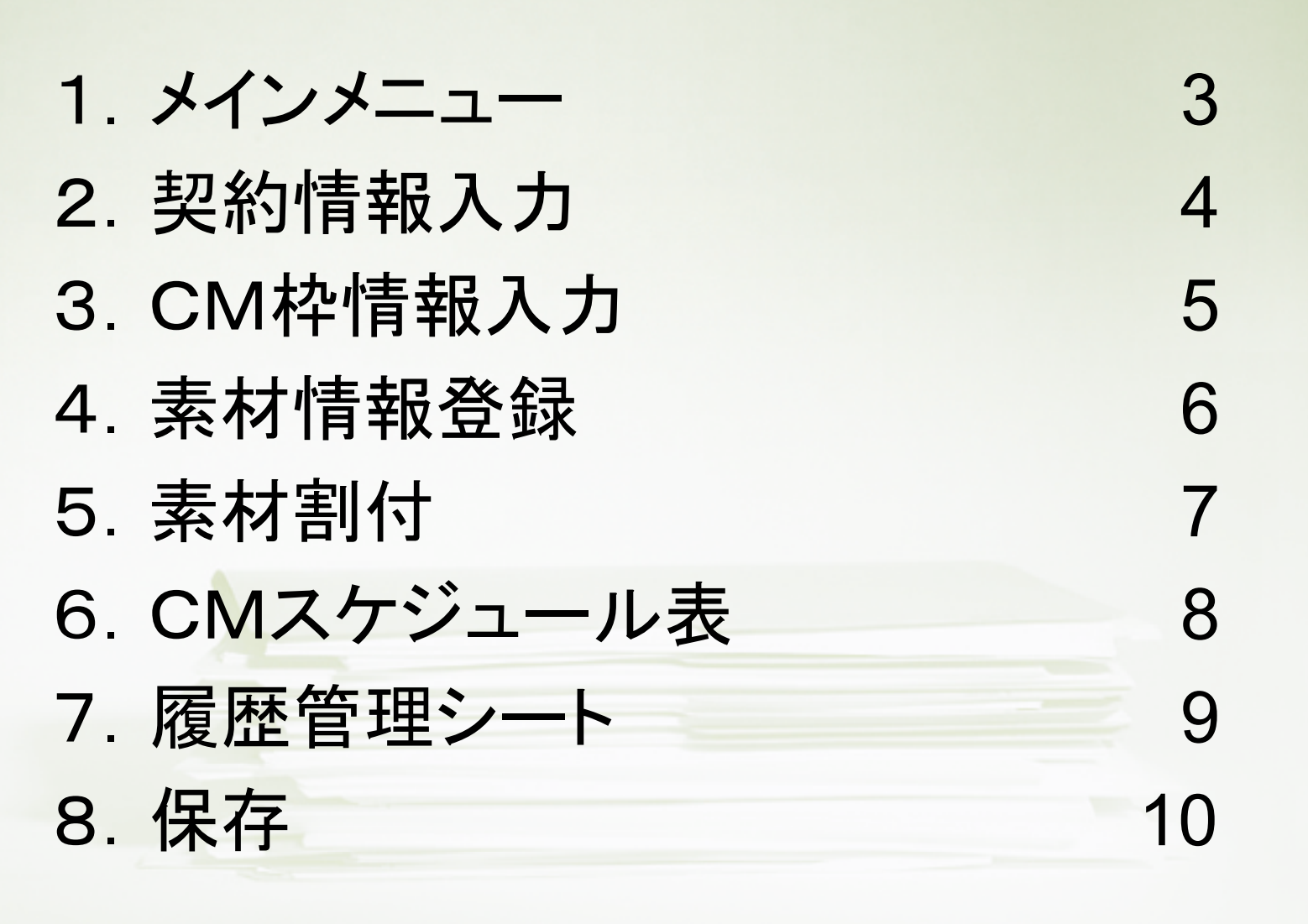

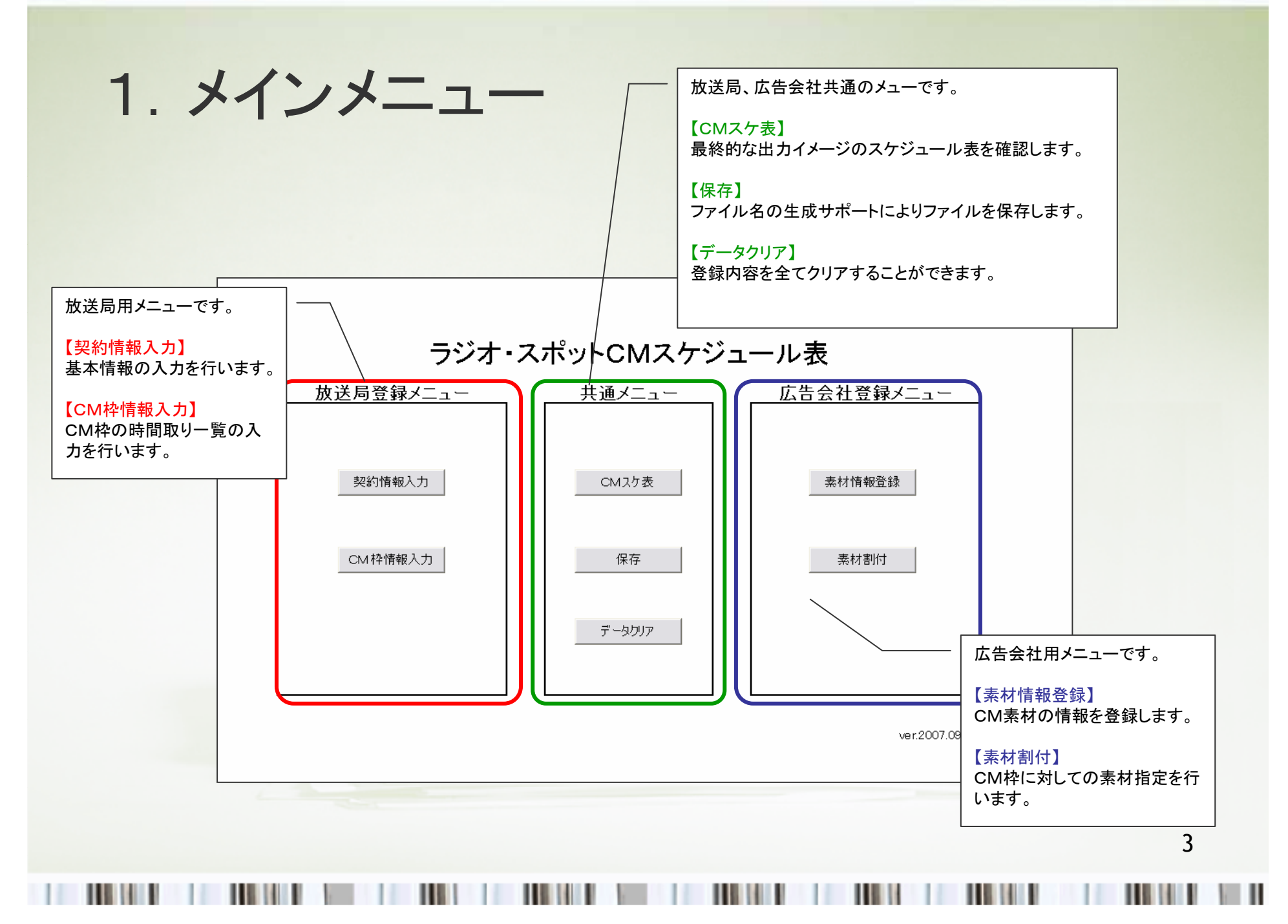

| - 契約情報  |                            |          |                 |         |                 |
|---------|----------------------------|----------|-----------------|---------|-----------------|
| 広告主     | (ここにこ生命)                   |          |                 |         |                 |
| 件名      | /<br>新生活キャンペーン             |          |                 |         |                 |
| 放送期間    | 2007/04/01 ~ 2007/0        | 14/30    |                 | <u></u> |                 |
| 放送局契约No | 1234567890                 | 広告会社契約No | ABC0000000      |         |                 |
| - 放送局情報 | )                          |          | ,               |         | アします。           |
| 放送局名称   | EDIラジオ                     | <br>     | EDIR            |         |                 |
| 常業相当    | /                          | <br>     | רם CM           |         |                 |
| TEL     | 03-0000-0000               | FAX      | 03-1111-1111    | _       |                 |
| F-MATI  | taro@edir.co.jp            |          |                 |         |                 |
|         | ,                          |          |                 |         | フンオスホット間初入リンユー  |
| 広古五江旧和  | わくわく広告社                    |          |                 |         | 【契約情報入力】        |
| 安全相当    | 広告太郎                       |          | 割付次郎            | _       | ● 情報を全て反映し      |
|         | 03-222-2222                |          | 03-3333-3333    | <u></u> | OK ++>          |
| E-MATI  | i<br>kokoku@wakuwaku.co.jp |          | ]               |         |                 |
|         |                            |          |                 |         |                 |
|         | 登録                         | キャンセル    | オールクリア          |         | ラジオスボット簡易スケジュー  |
|         |                            |          |                 | ,       | (1) 【契約情報入力】    |
|         |                            | 入力が終     | わりましたら【登録】ボタンを押 |         | 🛛 💙 🛛 処理が 終了しまし |
|         |                            | してくださ    | ιı,             |         |                 |

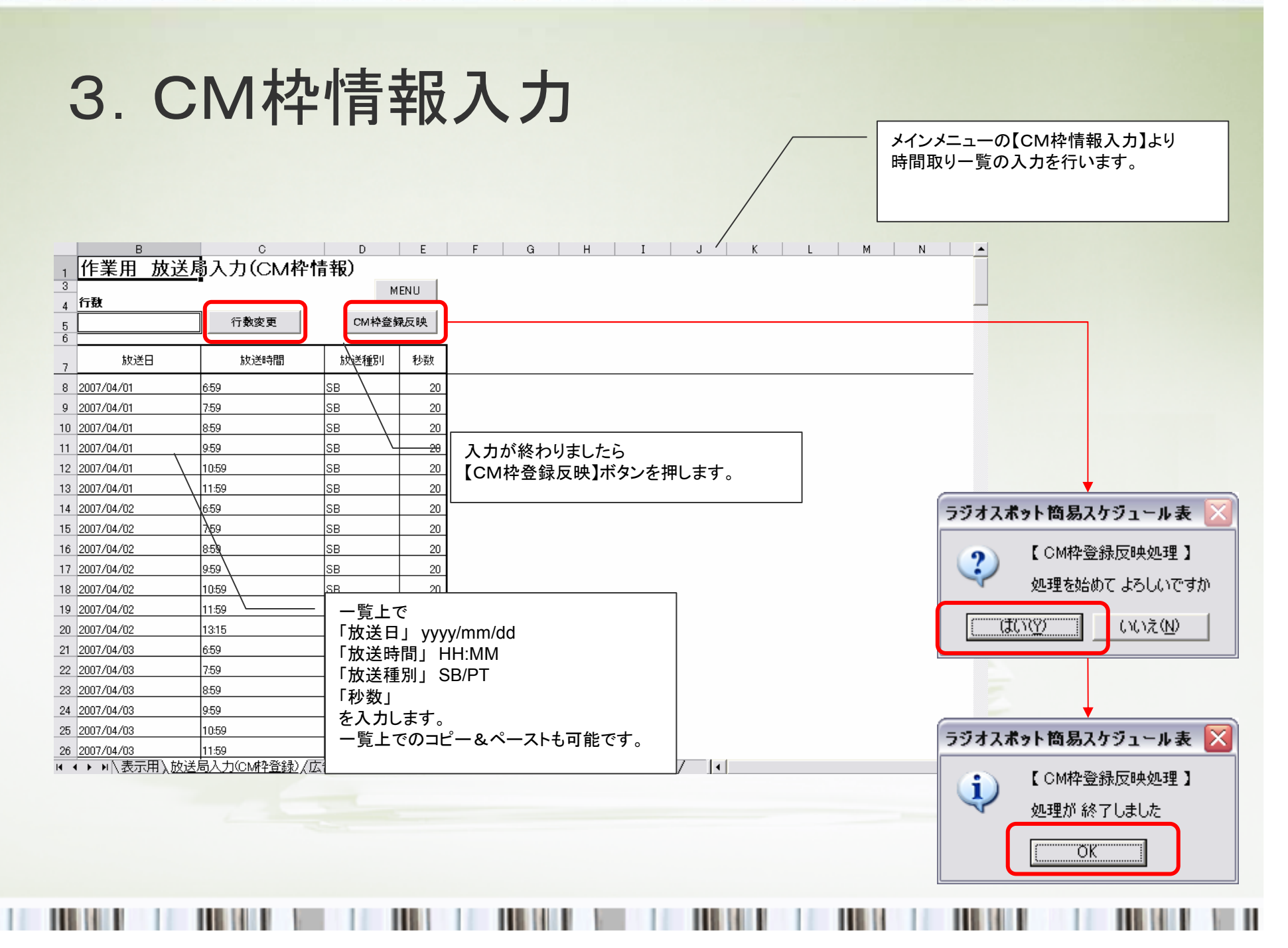

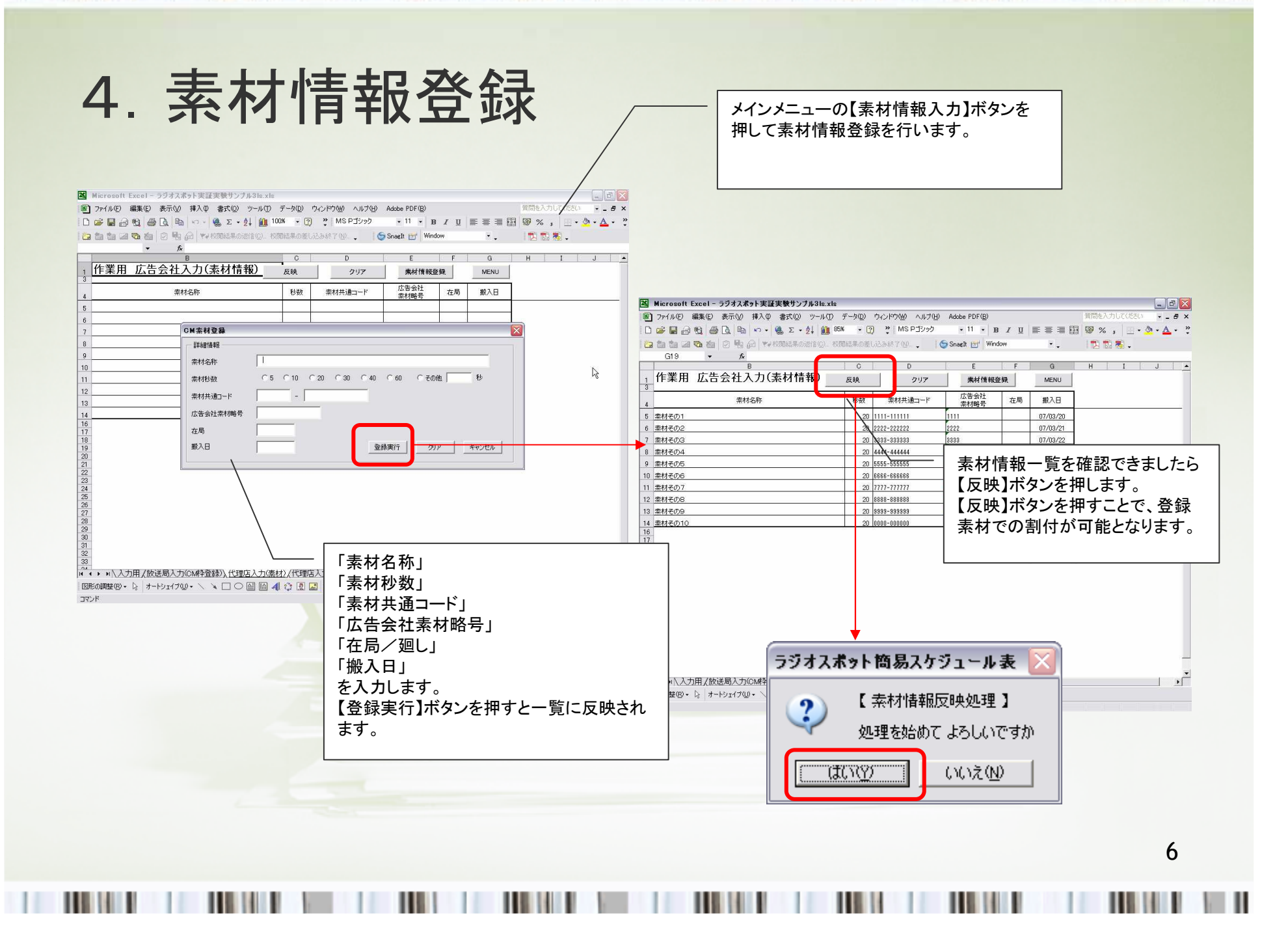

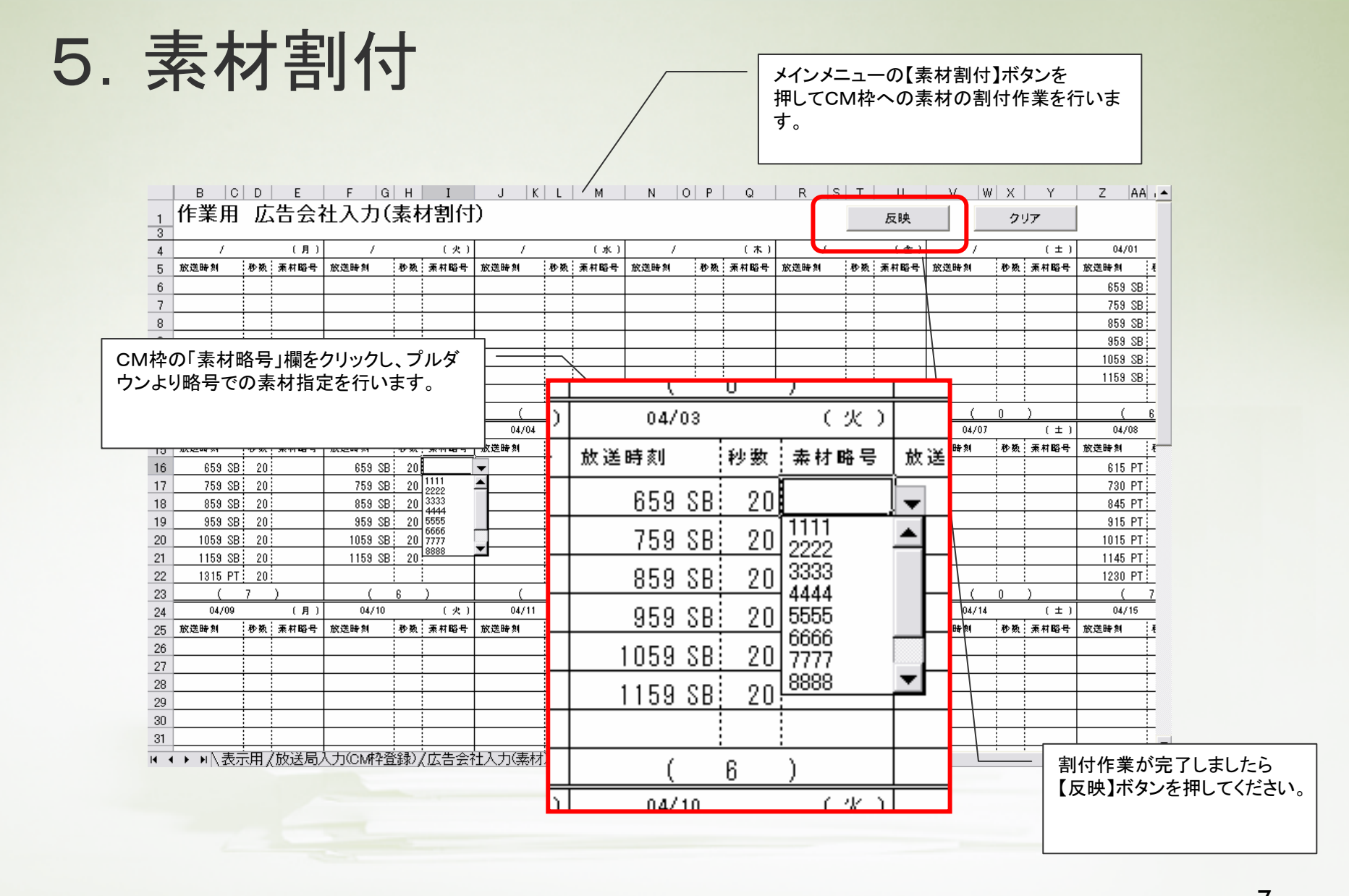

|                            |                   |                        |                  |               |        |    |         |         | -           |           |        |            |            |           |            |                          |            |             |             |                   |            |      |     |
|----------------------------|-------------------|------------------------|------------------|---------------|--------|----|---------|---------|-------------|-----------|--------|------------|------------|-----------|------------|--------------------------|------------|-------------|-------------|-------------------|------------|------|-----|
|                            |                   |                        |                  |               |        |    |         |         |             |           |        |            |            |           | -   ;      | メインメニ                    | ニュー        | <b>の</b> [( | CMスケ        | ア表                | 】ボク        | マンか  | 6   |
|                            |                   |                        |                  |               |        |    |         |         |             |           |        | ,          | /          |           | 1          | 最終的な                     | CM2        | スケミ         | ジューノ        | ル表                | のア         | 'ウト  | プツ  |
|                            |                   |                        |                  |               |        |    |         |         |             |           |        |            |            |           | -          | ィメージ                     | を確認        | いする         | らことが        | でき                | きます        | t_   |     |
|                            |                   |                        |                  |               |        |    |         |         |             |           |        |            |            |           |            |                          |            |             |             |                   | _ 0. ,     | . 0  |     |
|                            |                   |                        |                  |               |        |    |         |         |             |           |        | /          |            |           |            |                          |            |             |             |                   |            |      |     |
|                            | 1                 | в с                    |                  | E             | F      | ін |         | J       | KL M        | N C       | D P    | l a        | R          | S T       | 1 0        |                          |            |             |             |                   |            |      |     |
|                            |                   |                        |                  |               |        |    |         | _       | ラジス         | オスボット     | -CM    | マケジ        |            | .表        |            |                          |            | <u> </u>    |             |                   | MD         | NILL |     |
| 2                          |                   |                        |                  |               |        |    |         |         | <u></u>     | 3 2011 21 |        |            | <u> </u>   | <u> </u>  |            |                          |            |             |             |                   | 1010       | NU   |     |
|                            |                   |                        |                  | = si <b>+</b> |        |    |         |         |             |           |        |            |            |           |            |                          |            | _           |             |                   |            |      |     |
|                            | R                 | 호 <u>티 드</u>           |                  | 224           |        |    |         |         |             |           |        |            |            |           |            | 2007 年                   | 9 M 5 E    | 1           |             |                   |            |      |     |
| 4                          | 点                 | <u>리 主 ㅎ</u>           | <u>: 2   2  </u> | <u>こ生命</u>    |        |    |         |         |             |           |        | 広告余社       | <u>わくわ</u> | く広告社      |            | . 富柔相当 <u>.広</u>         | 告太郎        |             | 朝仲担当 割      | 付次日               | BB         |      | -   |
| 5                          | <b>4</b> 4-       | 8 <u>新</u>             | <u>i生活</u>       | <u>キャンペ</u>   | (-ン    |    |         |         |             |           |        |            | TEL.       | 03-2222-2 | <u>111</u> | F8X 03-                  | -1111-1111 |             | e–malil kok | coku <b>Pra</b> k | awaka, oo, | jp   | -   |
| 6                          | ter a             | 4 <b>x</b> a ma 20     | 0770             | 4/01          |        | ~  | 2007/04 | /30     |             |           |        | 使法同路承      | EDIR       |           |            | 复复相当 営                   | 業々ロウ       |             | сман С      | мØI               | ロウ         |      |     |
| -                          |                   |                        | 400              |               |        |    | • • •   |         |             |           |        | 2000-0-011 |            |           |            |                          |            |             |             |                   |            |      |     |
| ,                          | 放送                | 奇契約No.                 | 1232             | 1261830       |        | _  | 店告念     | 社更前No.  | HECODODODO  |           |        |            | <u>TEL</u> | 03-0000-0 | 000        | FAX 03-                  | -1111-1111 |             | o⊶mail tar  | rogedir.          | 00. JP     |      | -   |
|                            |                   |                        |                  | **            | +~~~~  |    |         | i litte | ++:=        | 広告会       | 社      | 放送         | 送局         | 在局        | 10 In 10   | ÷++/#=                   | ¥ 4        | ⊨an-        | 苗考          |                   |            |      | Γ-  |
| 9                          |                   |                        |                  | -#*1          | 0.0010 |    |         | 45500   |             | 素材略       | 号      | 素材         | 略号         | 廻し        | næ∧⊡       | - <del>//</del> *10.0#11 | 5 4        | ×**         |             |                   |            |      |     |
| 10                         | - 素杉              | <u>/その1</u><br>+ てのの   |                  |               |        |    |         | 20      | 1111-111111 | 1111      |        |            |            |           | 07/03/20   |                          |            | 3           |             |                   |            |      |     |
| 11                         | <u>来</u> 1/<br>去北 | <u>(ての2</u><br>+その2    |                  |               |        |    |         | 20      | 2222-222222 | 2222      |        |            |            |           | 07/03/20   |                          |            | 4           |             |                   |            |      |     |
| 13                         | <del></del><br>去む | <u>/ 2003</u><br>≹7-ጠ4 |                  |               |        |    |         | 20      | AAAA-AAAAAA | 4444      | <br>I  |            |            |           | 07/03/20   |                          |            | 4           |             |                   |            |      |     |
| 14                         | · 素杉              | <u>オ</u> その5           |                  |               |        |    |         | 20      | 5555-555555 | 5555      | ,<br>; |            |            |           | 07/03/20   |                          |            | 3           |             |                   |            |      |     |
| 15                         | 素材                | オその6                   |                  |               |        |    |         | 20      | 6666-666666 | 6666      |        |            |            |           | 07/03/20   |                          |            | 3           |             |                   |            |      |     |
| 16                         | 素材                | すその7                   |                  |               |        |    |         | 20      | 7777-777777 | 7777      |        |            |            |           | 07/03/20   |                          |            | 2           |             |                   |            |      |     |
| 17                         | 素材                | オその8                   |                  |               |        |    |         | 20      | 8888-88888  | 8888      |        |            |            |           | 07/03/20   |                          |            | 2           |             |                   |            |      |     |
| 18                         | 素材                | <u> オその9</u>           |                  |               |        |    |         | 20      | 9999-999999 | 9999      | 1      |            |            |           | 07/03/20   |                          |            | 1           |             |                   |            |      |     |
| 19                         | 素材                | <u> 1その10</u>          |                  |               |        |    |         | 20      | 0000-000000 | 0000      | I      |            |            |           | 07/03/20   |                          |            | <u>' </u>   |             |                   |            |      | 1   |
| 21                         | _                 |                        |                  |               |        |    |         |         |             |           |        |            |            |           |            |                          |            |             | 物。          | 合計本数              |            | 26   |     |
| 23                         | _                 |                        |                  |               | /      |    |         | /       |             | /         |        |            |            | <u> </u>  |            | 1                        |            |             | 04/01       |                   |            |      |     |
| 24                         | 故。                | 邮教                     | 抄数               |               | 放送時刻   | 移数 | 柔甘略号    | 放送時刻    | 炒数 素付略      | i 放送時刻    | 移数     | 柔钳略号       | 放送時刻       | 移数        | 素付略号       | 放送時刻                     | 砂数 景       |             | 117.送時刻     | 移数                | 景付略        | ₹    | -   |
| 25                         | -                 |                        | +                | +             | +      | -  |         |         |             |           | +      |            |            |           |            |                          |            | -+          | 659 SB      | 3: 20             | 1111       | _    |     |
| 26                         |                   |                        | +                |               | -      | -  |         |         |             |           | -      |            |            |           |            |                          |            | -+          | / 38 SB     | 20                | 2222       | -    |     |
| 27                         | -                 |                        | +                |               |        | -  |         |         |             |           | -      |            |            |           |            |                          |            | -           | 959 SR      | 20                | 4444       | H    |     |
| 27                         |                   |                        | <u> </u>         | +             |        | 1  |         |         |             |           |        |            |            |           |            |                          |            | -+          | 1059 SB     | 20                | 5555       |      |     |
| 27<br>28<br>29             | -                 |                        |                  |               |        | 1  |         |         |             |           |        |            |            |           |            | -                        | -          |             |             |                   |            |      | 1 1 |
| 27<br>28<br>29<br>30       |                   |                        |                  | <u> </u>      |        |    |         |         |             |           |        |            |            |           |            |                          |            |             | 1159 SB     | 3 20              | 6666       |      |     |
| 27<br>28<br>29<br>30<br>31 |                   |                        |                  |               |        |    |         |         |             |           |        |            |            |           |            |                          |            |             | 1159 SB     | 3 20              | 6666       |      |     |

| 7. | 履歴 | を管理 | 里シー |  |
|----|----|-----|-----|--|
|----|----|-----|-----|--|

D

в

С

履歴管理シートにて放送局、広告会社双方 の作業履歴をメモとして残すことができます。 作業履歴のバージョン(#)がファイル保存時 に自動的に付番されます。

| 1          | 履歴    | 管理シート                |                 |           |           |                   |              |
|------------|-------|----------------------|-----------------|-----------|-----------|-------------------|--------------|
| 3          | #     | 作業区分                 | 更新日時            | 会社名       | 担当者名      |                   | <del>ک</del> |
| 4          | 001   | 契約情報入力               | 2007/3/1 14:00  | EDIラジオ    | 営業太郎      |                   |              |
| 5          | 002   | CM枠情報入力              | 2007/3/1 14:20  | EDIラジオ    | CM)欠郎     |                   |              |
| 6          | 003   | CM枠情報入力              | 2007/3/3 16:00  | EDIラジオ    | CM)欠郎     | 改案指示反映しました        |              |
| 7          | 004   | 素材情報登録               | 2007/3/10 20:00 | わくわく広告社   | 割付次郎      |                   |              |
| 8          | 005   | 素材割付                 | 2007/3/11 10:00 | わくわく広告社   | 割付次郎      |                   |              |
| 9          | 006   |                      |                 |           |           |                   |              |
| 10         | 007   |                      |                 |           |           |                   |              |
| 11         | 008   |                      | ļ.              | <b>-</b>  | _         |                   |              |
| 12         | 009   | 契約情報                 | 认力              |           |           |                   |              |
| 13         | 010   | 0/ CM砕情:<br>  → 素材情報 | 輸入刀<br>踏録       |           |           |                   |              |
| 14         | 011   | —                    |                 |           |           |                   |              |
| 15         | 012   |                      |                 |           |           |                   |              |
| 16         | 013   | -09                  |                 |           |           |                   |              |
| 17         | 015   |                      | <b>I</b>        |           |           |                   |              |
| 10         | 010   |                      |                 |           |           |                   |              |
| 20         | 010   |                      |                 |           |           |                   |              |
| 21         | 018   |                      |                 |           |           |                   |              |
| 22         | 019   |                      |                 |           |           |                   |              |
| 23         | 020   |                      |                 |           |           |                   |              |
| 24         |       |                      |                 | •         | ·         |                   |              |
| 26         |       |                      |                 |           |           |                   |              |
| <br>I4 _ 4 | ► N\3 | 表示用/放送局入:            | 力(CM枠登録)/広告     | 告会社入力(素材) | )/広告会社入力傳 | 川付)(MENU)、履歴管理シート |              |

9

| 8. ファイル保存 |  |
|-----------|--|
|-----------|--|

.....

.....

メインメニューより保存ボタンを押下するとファイル保存用ダイアログが表示されます。

スタンプ欄にてCMスケジュール表に表示されるステータスを選択します。 ファイル名は入力内容から自動的に生成されますが、上書き変更も可能 です。

デフォルトでは

{年月日}\_{放送局名}\_{広告会社名}\_{広告主名}{契約名}\_{バージョン} となります。

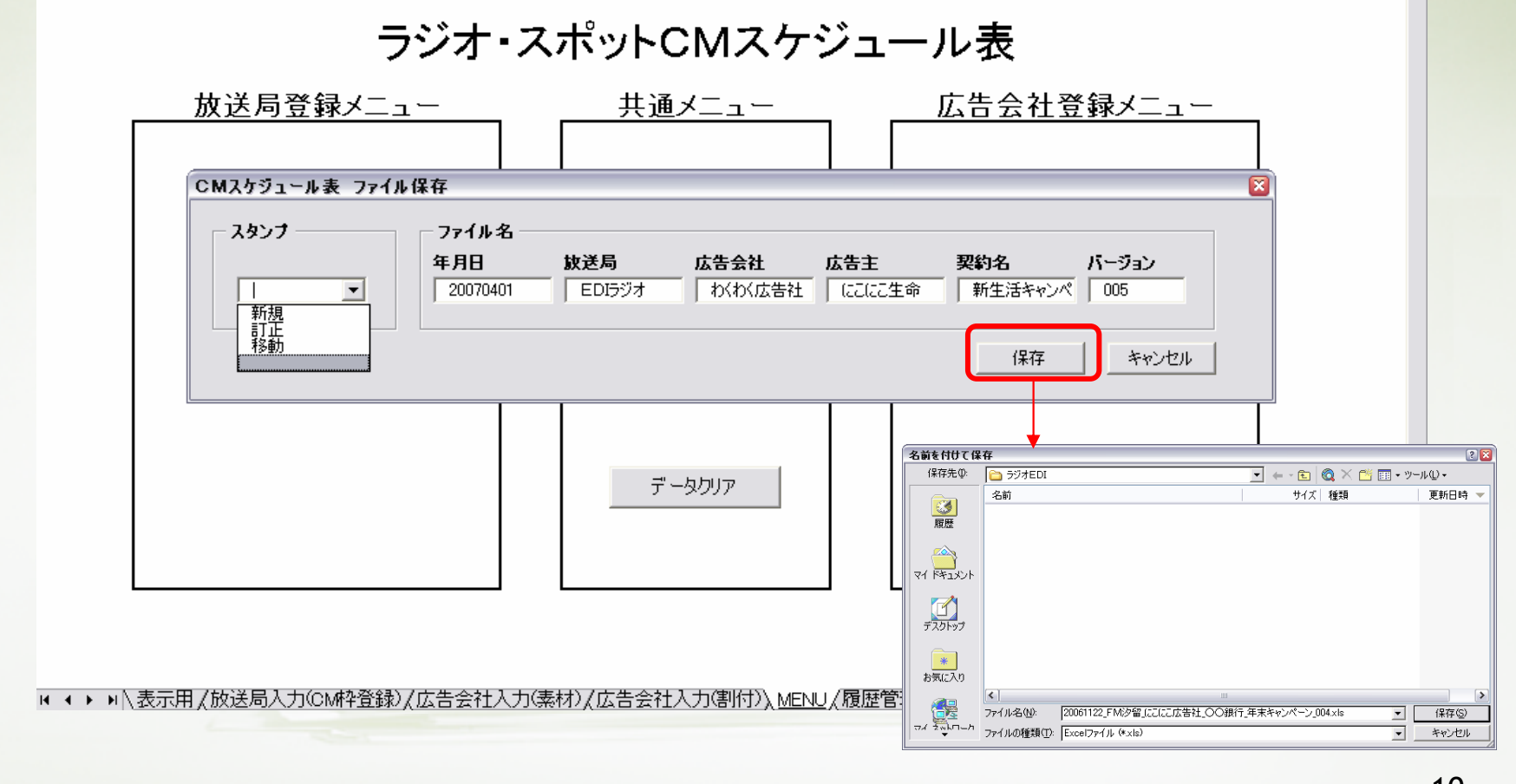